# **DESKTOP – INDEX VIEW**

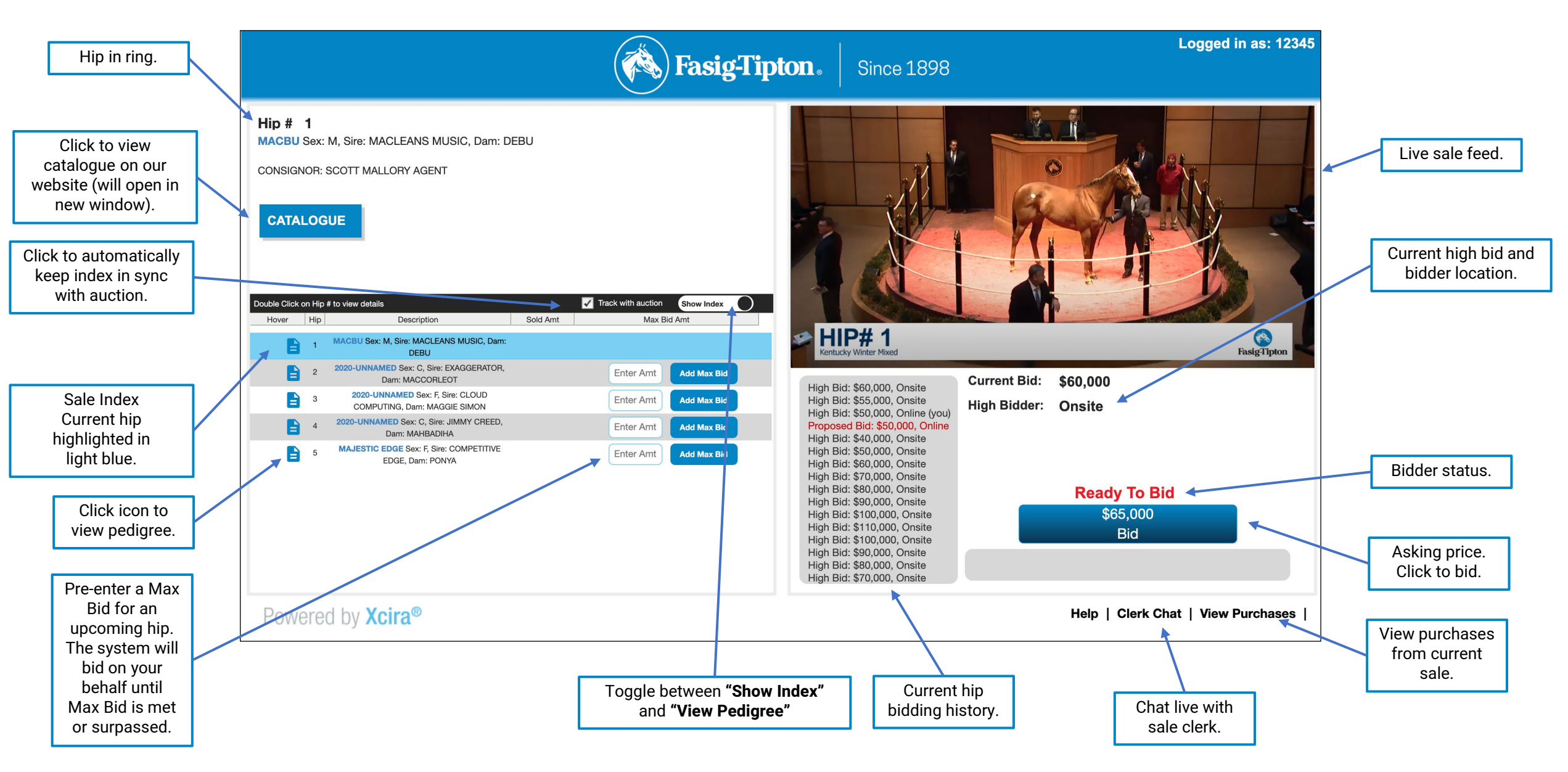

## **DESKTOP – PEDIGREE VIEW**

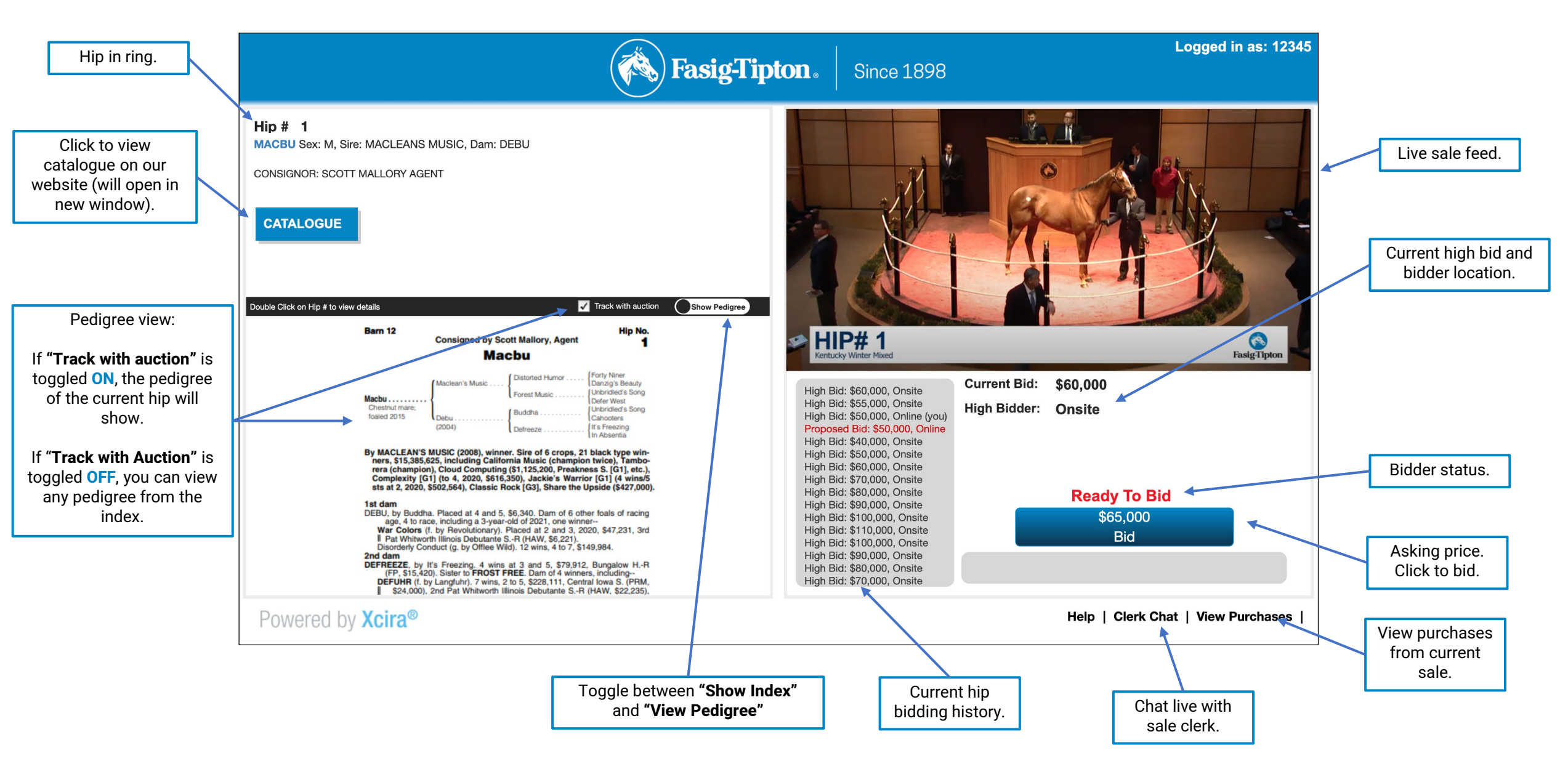

# **DESKTOP – HIGH BIDDER VIEW**

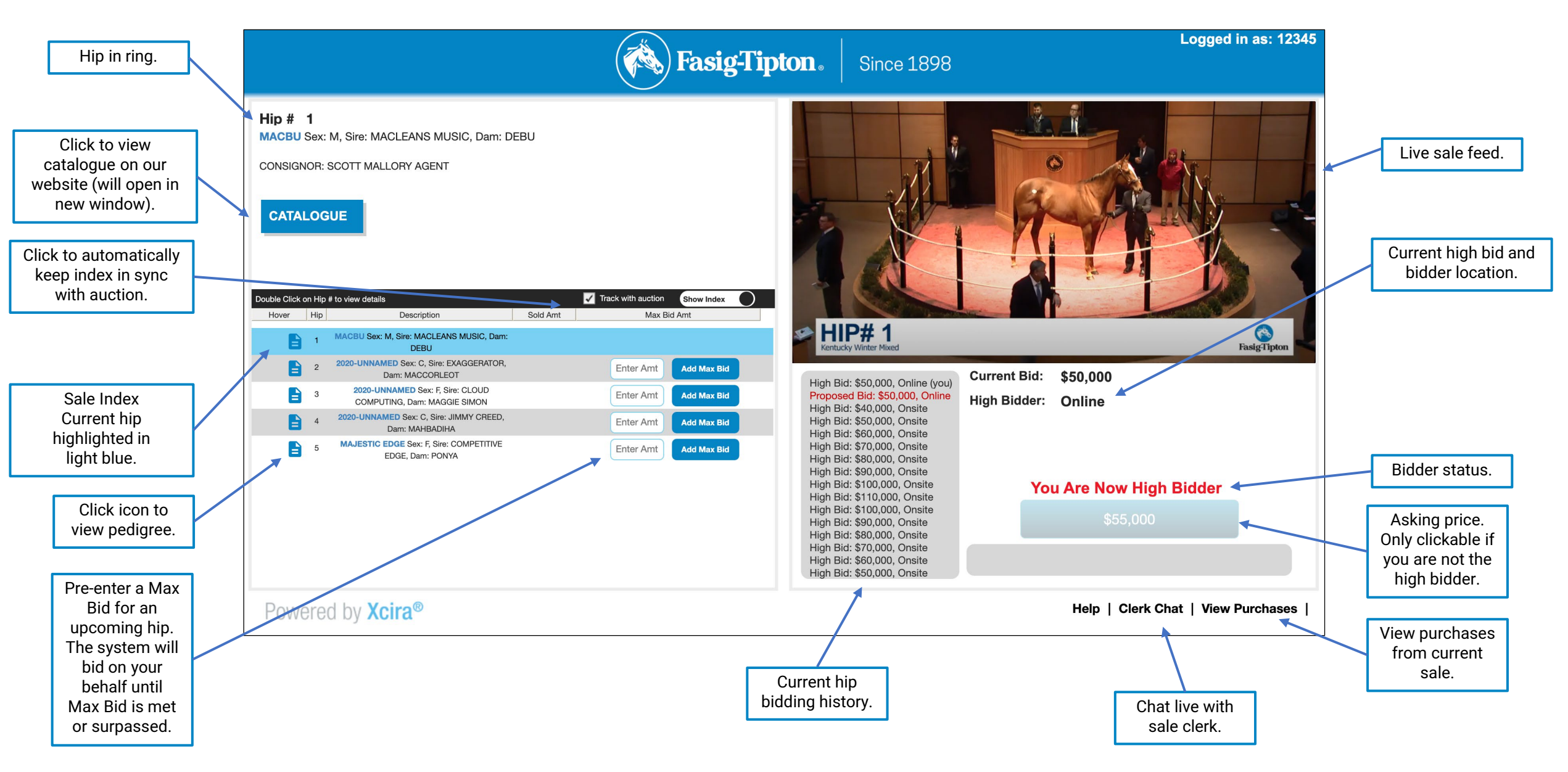

## **MOBILE – BIDDING VIEW**

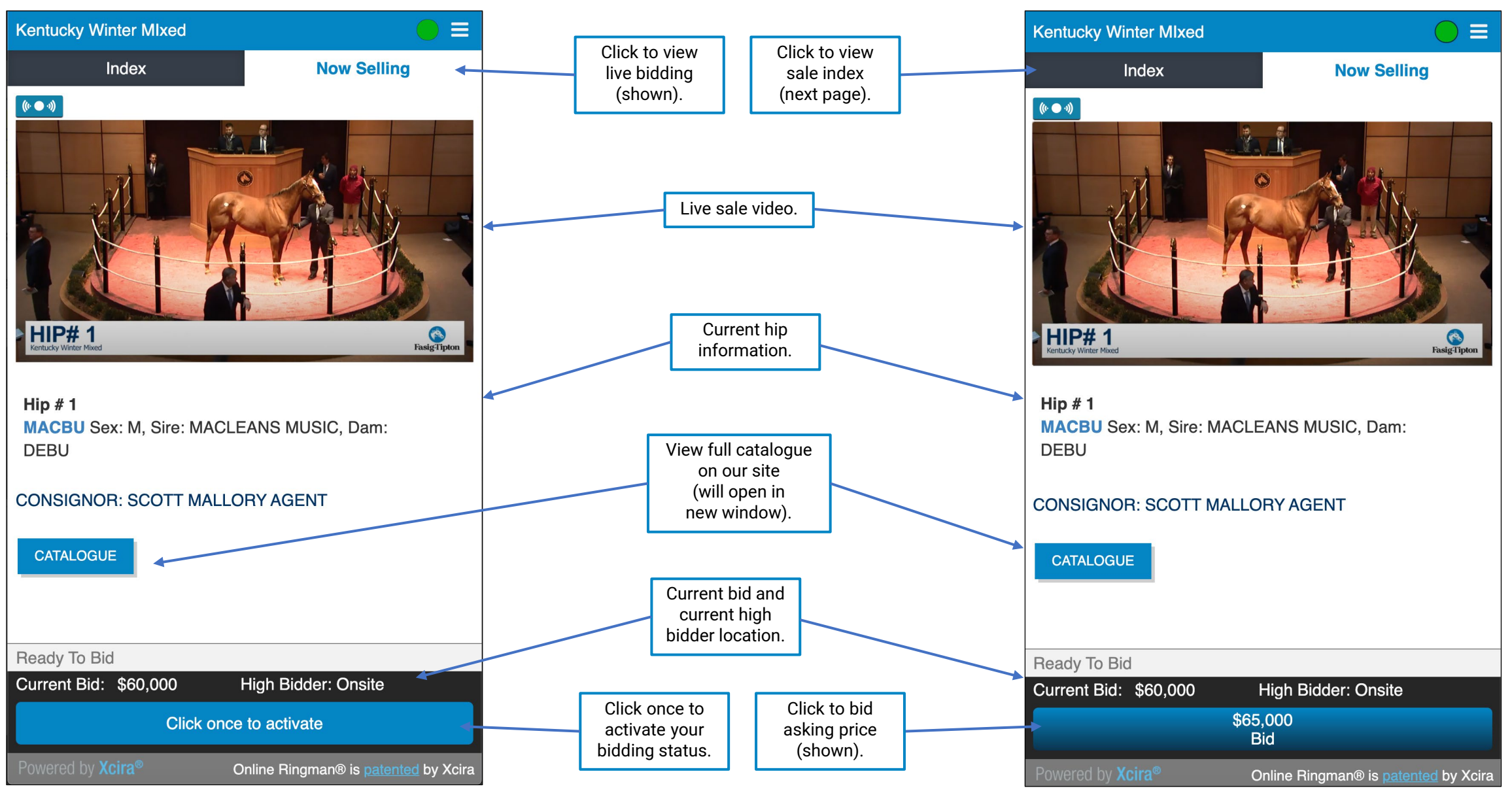

Fasig-Tipton Online Bidding Guide - Sale Day Console

## **MOBILE – INDEX & PEDIGREE VIEW**

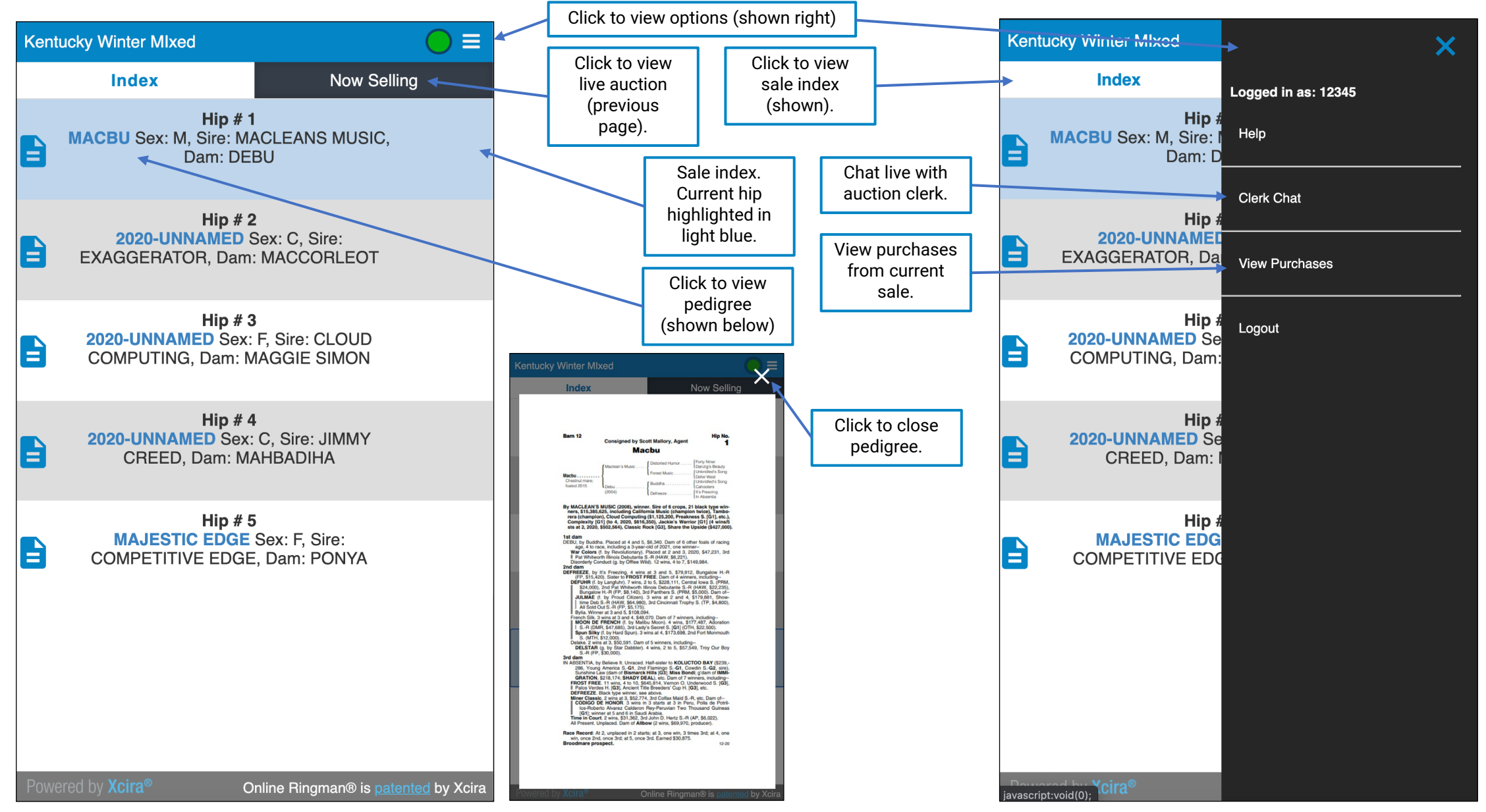

Fasig-Tipton Online Bidding Guide – Sale Day Console